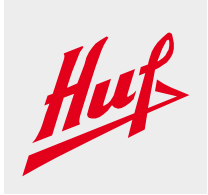

# EDI Onboarding and EDI Message Validation

## **Getting Started**

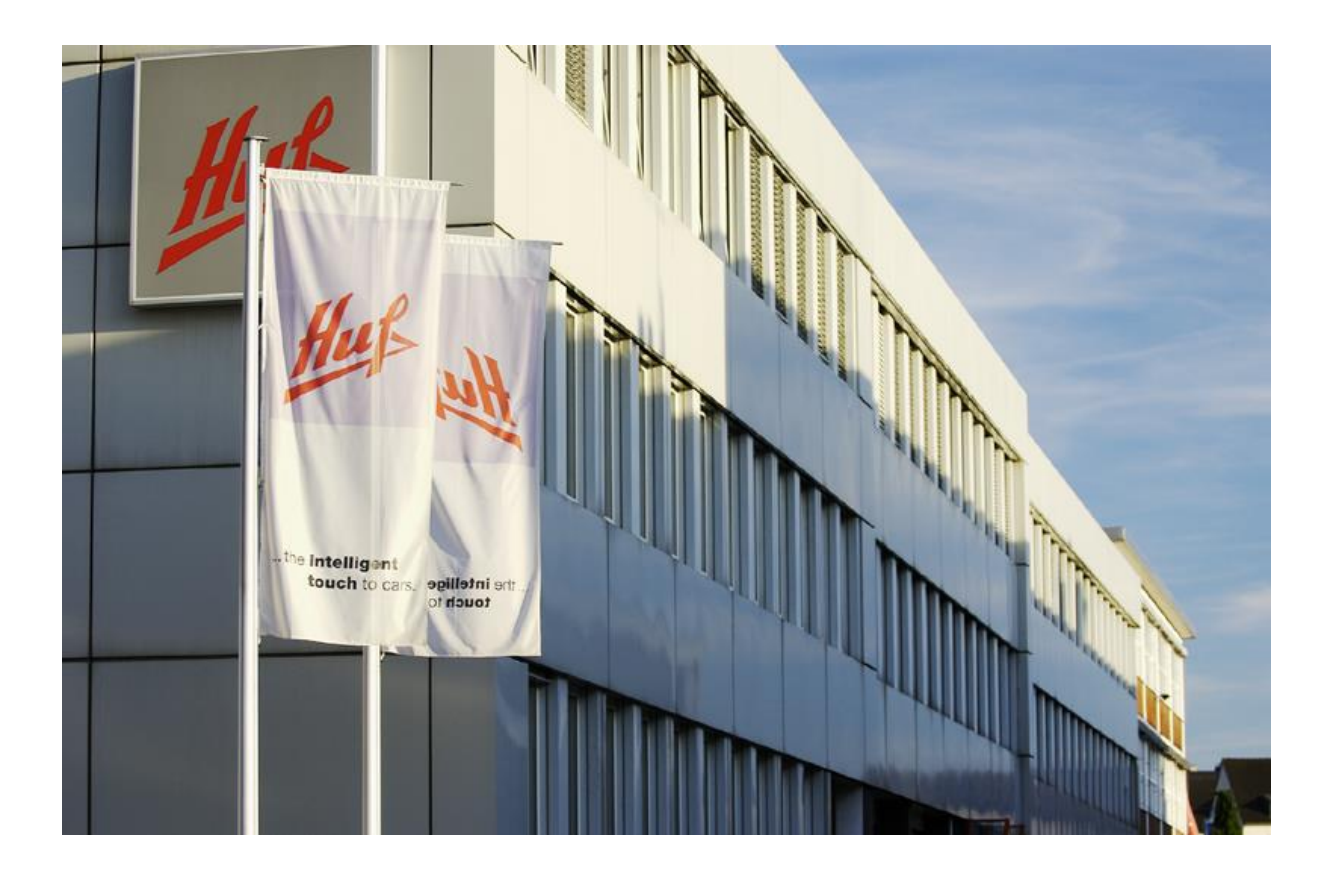

Ngoc Chuyen Nguyen Corporate Processes and IT IT Architecture and Integration Management

Huf Hülsbeck & Fürst GmbH & Co. KG Steeger Str. 17 42551 Velbert

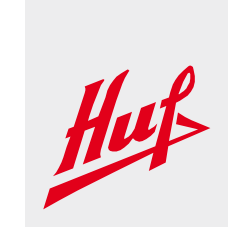

## **Document Control**

| Version          | 0.1                                                 |
|------------------|-----------------------------------------------------|
| Status           | Draft                                               |
| Author           | Ngoc Chuyen Nguyen                                  |
| Translator       | -                                                   |
| Department       | IT Architecture and Integration Management (IT-AIM) |
| Last change      | 05.06.2015                                          |
| Checked on date  | -                                                   |
| Checked by       | -                                                   |
| Approved on date |                                                     |
| Approved by      | -                                                   |
| Confidentiality  | -                                                   |

## **Table of Document Changes**

| Version | Status / Change | Date       | Author             |
|---------|-----------------|------------|--------------------|
| 0.1     | Initial version | 19.05.2015 | Ngoc Chuyen Nguyen |
| 0.2     | Draft version   | 28.05.2015 | Ngoc Chuyen Nguyen |
| 1.0     | Final version   | 05.06.2015 | Ngoc Chuyen Nguyen |
|         |                 |            |                    |
|         |                 |            |                    |
|         |                 |            |                    |
|         |                 |            |                    |

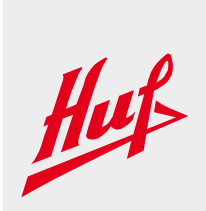

#### **Table of contents**

| Introduction          | 3 |
|-----------------------|---|
| The Validation.Portal | 3 |

## Introduction

The Corporate Competence Center EDI of the Huf group provides many EDI services, e.g. the EDI Onboarding of business partners of the Huf group. This document is supposed to document the EDI Onboarding and Message Validation portal of the Huf Group.

This portal provides Huf suppliers all information in order to implement EDI with the Huf group.

## The Validation.Portal - Registration

Please access Huf's Validation.Portal via webbrowser :

https://edi.huf-group.com

#### 1. Please first register

| Validation.Portal                 |                                                                            | Huf                              |
|-----------------------------------|----------------------------------------------------------------------------|----------------------------------|
| User name<br>Password<br>Language | Demo English Did you forget your password? Login First visit? Register now |                                  |
| © 2014, GEFEG mbH                 |                                                                            | Contact   Impressum   Disclaimer |

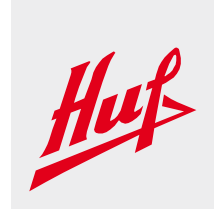

2. Fill out the registration form. Please make sure to type in the Captcha shown below.

|                                       |                                              | - |
|---------------------------------------|----------------------------------------------|---|
| User name *                           | mmuster                                      | ? |
| Password *                            | •••••                                        | ? |
| Retype password *                     | •••••                                        |   |
| How would you like to be addressed?   | Mr 🗸                                         | ] |
| First name                            | Max                                          | ? |
| Name *                                | Muster                                       | ? |
| Company *                             | Musterfirma                                  | ? |
| Department                            | Musterabteilung                              | ? |
| Street, No.                           | Musterstrasse, 100                           | ? |
| Postal code, City                     | 42551, Velbert                               | ? |
| Country                               | Deutschland 🔻                                | ] |
| Telephone                             | 02051123456789                               | ? |
| Fax                                   | 02051329438443                               | ? |
| Email *                               | edi-support@huf-group.com                    |   |
| 2 did you find out about this portal? | Internet<br>Contact/Commendation 🔽<br>Other: |   |
| <b>-</b>                              | 0                                            |   |
| Captcha VFOA                          | VFOA                                         | ] |
|                                       | Register now                                 | v |

#### 3. Activate user account. You will receive a confirmation email from EDI-Support.

Validation Portal: Activate user account

In order to use the Validation.Portal you have to activate your user account once. You will receive an email with a link to the validation portal shortly. By clicking this link you activate your user account.

## Huf Hülsbeck & Fürst

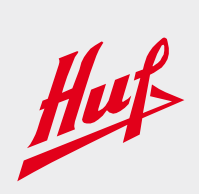

Please activate your account by following the link.

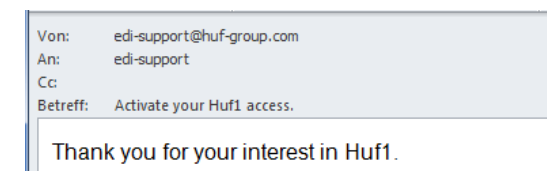

You have registered successfully. To use the Huf1 you need to activate your user account once.

3

Please click on the following hyperlink to do so.

http://vevsediportal01/ValidationPortal/VPStart.aspx?Proj=1&Lang=EN&Actild=7586ad5f-0954-4dea-b1cc-d3556805af05

| Activation completed                                                            |
|---------------------------------------------------------------------------------|
| You have successfully activated your user account. Please log in here:<br>Login |

4. Login to Huf's Validation.Portal. Please use the user account and password you have set before.

| Validation.Portal                 |                            |
|-----------------------------------|----------------------------|
| User name<br>Password<br>Language | mmuster                    |
|                                   | First visit? Register now! |

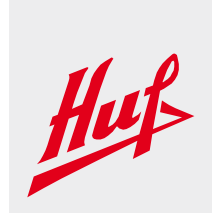

## The Validation.Portal - EDI Onboarding

EDI Onboarding - Overview

| Update registrat | ion data   | Log off              |              |                      |                                 |
|------------------|------------|----------------------|--------------|----------------------|---------------------------------|
| Onboarding       | News       | Spezifikationen      | Issues       | Download area        | Validation                      |
| Onboard          | ing        |                      |              |                      |                                 |
|                  |            |                      |              |                      |                                 |
| EDI Onboa        | rding fo   | r suppliers of t     | he Huf G     | roup                 |                                 |
| Welcome to H     | uf Group!  |                      |              |                      |                                 |
| This portal is   | supposed   | to help you implem   | enting EDI   | with Huf Group.      |                                 |
| All necessary    | steps are  | described as the "E  | DI Onboar    | ding" process. Your  | contact partner regarding EDI C |
| 1. Setting       | up the E   | DI connection        |              |                      |                                 |
| Huf Group sup    | ports EDI  | connections to its s | uppliers vi  | a OFTP-ISDN or OF    | TP-TCP/IP.                      |
| Please downle    | oad our El | DI Data Sheet and o  | ut the appli | cation form. Afterwa | rds please send us the applica  |
| edi-support@l    | nuf-group. | com                  |              |                      |                                 |
| 2 Huf EDT        | auidelin   | 165                  |              |                      |                                 |
| In the Downlo    | ad area yo | ou can download ou   | EDI docur    | nentation (Guidelin  | es etc.).                       |
|                  | -          |                      |              |                      |                                 |
| 3. Validate      | EDI me     | essages              |              |                      |                                 |
|                  | EDI mess   | ages against Huf St  | andards (V   | DA4913/DESADV).      |                                 |
| Validate your l  |            |                      |              |                      |                                 |
| Validate your l  |            |                      |              |                      |                                 |

2. Download and study our guidelines carefully. Implement your EDI messages, e.g. VDA4913.

3. Once you have implemented the Advance Shipping Notice (ASN) you can use the Validation area to check your files.

## Huf Hülsbeck & Fürst

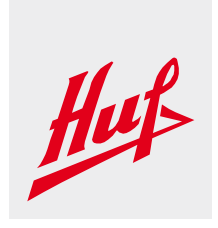

## The Validation.Portal - EDI Message Validation

- 1. Select the file that you would like to check (e.g. txt file).
- 2. Load the file.

| Update registrat                          | ion data                                         | Log off                                               |                    |                                        |            |       |        |                                                                                                    |
|-------------------------------------------|--------------------------------------------------|-------------------------------------------------------|--------------------|----------------------------------------|------------|-------|--------|----------------------------------------------------------------------------------------------------|
| Onboarding                                | News                                             | Spezifikationen                                       | Issues             | 5 Download area                        | Validation |       |        |                                                                                                    |
| Check me<br>Hello, Mr Max M<br>Data fire: | essage<br>Muster. You<br>Durchsuc<br>e size: 1,5 | es<br>u last used this servi<br>shen Keine Date<br>MB | ce on 20<br>ausgew | 215-05-28 14:22:21.<br>Zählt Load file |            |       |        | Getting started<br>1. Select and load message<br>2. Select standard<br>3. Check message<br>4. View error report |
| File name                                 |                                                  | Date/Time<br>△▼                                       | Size S             | tandard                                | (          | Check | Result | Report                                                                                                    |
| 🔲 Delete a                                | III files on                                     | logging off.                                          |                    |                                        |            |       |        |                                                                                                    |
| © 2014, GEFEG                             | mbH                                              |                                                       |                    |                                        |            |       |        | Contact   Impressum   Disclaim                                                                                  |

- 3. Choose the EDI Standard (EDIFACT:DESADV or VDA4913).
- 4. Check the file.

|                                                                                                    |      | 208 011       |     |           |        |             |          |                |  |        |
|----------------------------------------------------------------------------------------------------|------|---------------|-----|-----------|--------|-------------|----------|----------------|--|--------|
| Onboarding                                                                                                    | News | Spezifikation | ien | Issues    | Down   | load area V | lidation |                |  |        |
| Check messages       Getting started         Hello, Mr Max Muster. You last used this service on 2015-05-28 14:22:21.       1. Select and load message         Data file:       Durchsuchen         Keine Datei ausgewählt.       Load file         Maximum file size: 1,5 MB       View error report |      |               |     |           |        |             |          |                |  |        |
| File name                                                                                                    |      |               |     | Date/Time | Size   | Standard    | 3        | Check 4 kesult |  | Report |
|                                                                                                    |      | ~             |     | 2015-05-2 | 8 1,55 | VDA_4913    | •        | Check          |  | 1      |

#### 5. View the Checking results (offline/online)

| Check messages<br>Hello, Mr Max Muster. You last used this serv       |                          | Getting started<br>1. Select and load message<br>2. Select standard<br>2. Obselv message |       |        |  |        |  |  |  |
|-----------------------------------------------------------------------|--------------------------|------------------------------------------------------------------------------------------|-------|--------|--|--------|--|--|--|
| Data file: <b>Durchsuchen</b> Keine Date<br>Maximum file size: 1,5 MB | 4. View er               | message<br>rror report                                                                   |       |        |  |        |  |  |  |
| File name                                                             | Date/Time                | Standard                                                                                 | Check | Result |  | Report |  |  |  |
| VDA4913-Supplier.txt 🗙 🖬                                              | Text / HTML<br>51 Errors |                                                                                          |       |        |  |        |  |  |  |
| Delete all files on logging off.                                      |                          |                                                                                          |       |        |  |        |  |  |  |